Quick reference guide

for suppliers

## Accessing supplier questionnaires and sourcing opportunities

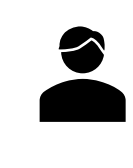

Follow this guide:

- If you have previously submitted a response to a Sydney Water supplier questionnaire / sourcing opportunity (e.g., Prequalification, Registration, Sourcing Event, Onboarding, <u>excluding</u> Expression of Interest/Supplier Self-Registration Request).
- If your organisation has already linked their SAP Ariba account with Sydney Water.

Related Sydney Water guide:

To respond to your <u>first</u> Sydney Water supplier questionnaire / sourcing opportunity, do so via email invitation and follow Logging in or signing up to SAP Ariba instead.

Related SAP video tutorial:

Disclaimer: Please be aware that not all features demonstrated in the video may be enabled or available for Sydney Water. Creating Users (3:47 Mins)

### **Minimum requirements**

To access our supplier questionnaires / sourcing opportunities:

- 1. You must be created as a user of the Ariba account your organisation has linked with Sydney Water for sourcing and supplier management with permission **Access Proposals and Contracts**.
  - a. Email <u>businessconnect@sydneywater.com.au</u> if you need to confirm the Ariba Network ID (ANID) your organisation has linked with us.
  - b. <u>Contact your Ariba account administrator</u> to understand the roles and permissions that have been assigned to you.

Refer to <u>SAP documentation</u> for creating users and <u>Permissions you can assign to users</u> for the full list of Ariba permissions. Creating users and allocating permissions on your Ariba account is the responsibility of your administrator, not Sydney Water.

- When you are added as a new user of the ANID your organisation has linked with us, notify <u>businessconnect@sydneywater.com.au</u> so you are approved as a contact in our supplier management system.
- 3. Access to our supplier questionnaires / sourcing opportunities is provided at the supplier contact level, not organisation level. If you do not see the supplier questionnaire / sourcing opportunity:

Sydney

ŴĂŤ<del>~</del>R

- a. Email <u>businessconnect@sydneywater.com.au</u> for supplier questionnaires or the contact for the Sydney Water sourcing opportunity so we can confirm who in your organisation the supplier questionnaire / sourcing opportunity was sent to.
- b. Once identified, you must contact the original recipient and request that you be added as a member of the **Response Team** for the relevant supplier questionnaire / sourcing opportunity. To learn more about **Response Team** functionality, refer to <u>Responding to supplier questionnaires and sourcing</u> <u>opportunities</u> in section **Add a colleague as member of response team**.
- c. If the original recipient is no longer with your organisation, request <u>businessconnect@sydneywater.com.au</u> to escalate your issue to Sydney Water Procurement Systems.

### 1. Log in

Log in to https://proposals.seller.ariba.com.

# 2. Understand Proposals and Questionnaires main screen

- 1. Ensure you are in **Ariba Proposals and Questionnaires** by clicking the dropdown **■** on the upper-left corner of the application. If you are not able to select this option, it means you are already in Ariba Proposals & Questionnaires section.
- 2. Ensure Sydney Water is selected. If Sydney Water does not show up, click More...
- 3. Ensure you can see the table headings Title, ID, and Time.
- 4. Click on the relevant document link to open the proposal / questionnaire to provide / revise and submit response. Note that the document must be in status **Open**.

| Ariba Proposals and Questionnaires 👻 | Standard Account Get enterprise account                                                                                                    | 획 0 0 😣                                                                       |
|--------------------------------------|----------------------------------------------------------------------------------------------------|-------------------------------------------------------------------------------|
| SYDNEY WATER 2 More                  |                                                                                                    |                                                                               |
| There are no matched postings.       | Welcome to the <b>Ariba Spend Management</b> site. This<br>world class suppliers who are market leaders in quali<br>Inc. administers this site in an effort to ensure market | s site assists in identifying<br>ity, service, and cost. Ariba,<br>integrity. |
| 3                                    | Events                                                                                                    |                                                                               |
|                                      | Title ID                                                                                                    | End Time 1 Event Type Participated                                            |
|                                      | <ul> <li>Status: Completed (6)</li> <li>Status: Open (1)</li> </ul>                                                                                                    |                                                                               |
|                                      | Copy of UV for troubleshooting 4 Doc25843613<br>20200820                                                                                                    | Available RFP No                                                              |
|                                      | <ul> <li>Status: Pending Selection (18)</li> </ul>                                                                                                    |                                                                               |
|                                      | Registration Questionnaires                                                                                                    |                                                                               |
|                                      | Title ID                                                                                                    | End Time 1 Status                                                             |
|                                      | ▼ Status: Open (1)                                                                                                    |                                                                               |
|                                      | Supplier Registration Questionnaire Doc3527112                                                                                                    | 330 3/10/6105 1:11 PM Registered                                              |
|                                      | Qualification Questionnaires                                                                                                    | =                                                                             |
|                                      | Title ID End Time 4 Commodi                                                                                                    | ty Regions Status                                                             |
|                                      | <ul> <li>Status: Completed (2)</li> </ul>                                                                                                    |                                                                               |
|                                      | Questionnaires                                                                                                    |                                                                               |
|                                      | Title ID End Time                                                                                                    | Commodity Regions Status                                                      |
|                                      | ▼ Status: Completed (5)                                                                                                    |                                                                               |
|                                      | Onboarding<br>Questionnaire Doc2825515519 7/6/2022<br>PM                                                                                                    | 2:52 (no value) All All Denied                                                |

#### Important information:

If you see a grey area instead of a table on the middle right of the page, disable pop-up and ad-blockers.

### 3. Understand proposal / questionnaire structure

|                                                                                                    |                                                                   | _                                                                                       |
|----------------------------------------------------------------------------------------------------|-------------------------------------------------------------------|-----------------------------------------------------------------------------------------|
| quote this when seeking support.                                                                                                    | Time remaining<br>27 days 23:05                                   | 555                                                                                     |
| Cuick options:       is open         Event Messages       Event Messages - to send messages to project team         Download Tutorials       Council of Tutorials - for quick guides         Response Team       Council of the proposal/questionnaire                                                                                                    | nt content or participate in t<br>continue with the event. If the | tion buttons<br>ending on th<br>creen, action<br>ons can be<br>bottom of th<br>content. |
| Checklist     Download Content     Review Prerequisites     Decline to Respond                                                                                                    | Print Event Information                                           | $\neg$                                                                                  |
| Review the terms of the prerequisites and acce                                                                                                    | pt or decline them.                                               |                                                                                         |
| 2. Review and Accept<br>Prerequisites All Content                                                                                                    | =                                                                 | *                                                                                       |
| 3. Select Lots/Line Items                                                                                                    | Drice Quantity                                                    |                                                                                         |
| 4. Submit Response   1 Header Freight for PO                                                                                                    | Price Quantity                                                    | ^                                                                                       |
| Event Contents     1.1 Total Freight Cost     \$0.00 AUD                                                                                                    |                                                                   |                                                                                         |
| 1.2 Freight Cost per Unit \$0.00 AUD                                                                                                    |                                                                   |                                                                                         |
| All Content     Image: 2 Service line in the service line in the service lin | 1 one                                                             |                                                                                         |
| 1 Header Freight for Service line                                                                                                    |                                                                   |                                                                                         |
| 20 William Holmes<br>Ship To: Potts Hill, NSW 2143                                                                                                    |                                                                   | ~                                                                                       |
| hecklist and Event Contents                                                                                                    |                                                                   |                                                                                         |
| o through the items in<br>quential order and select/fill-                                                                                                    | on the Checklist and Event Conter                                 | nts.                                                                                    |
| ut appropriate options in the                                                                                                    | ralian Dollar                                                     |                                                                                         |
| ein content section. Ex Owner: Kristine Limlingan - UAT () Currency: Austr                                                                                                    | Iduali Donai                                                      |                                                                                         |

### 4. Support

| Sydney | Did not find what you're looking for? Access all Sydney Water supplier support resources |
|--------|------------------------------------------------------------------------------------------|
| WATER  | here.                                                                                    |
| Sydney | To get assistance specific to your situation, contact us at                              |
| WATER  | businessconnect@sydneywater.com.au.                                                      |
| SAP    | For SAP product documentation and supplier support, visit the <u>SAP Help Centre</u> .   |